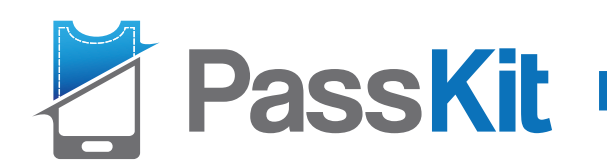

# Quick start guide to The Pass Designer

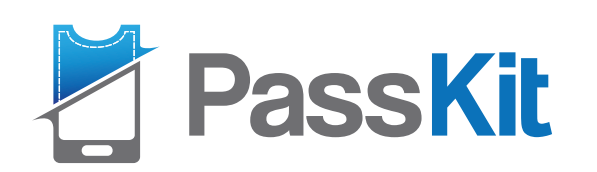

## **Passbook Refresher**

### ECOSYSTEM

#### Passes Exist in a Larger Ecosystem

- Passes are created as a package =
  - Template (created in Pass Designer) +
  - Relevant data (e.g. pass.is, Facebook, your database etc.) +
  - Private key (certificate, uploaded to Pass Designer)
- Passes can be updated at anytime using PassKit Push Update
- Your app (if you have one) can interact with Passes

#### Ecosystem design

- PassKit creates and distribute passes (using your template + data + certificate)
- Passes are presented and managed by the Passbook App (or PassWallet App) (or Samsung Wallet of Google Wallet for some territories)
- Your app can interact with passes using PassKit
- Your systems can interact with PassKit
- PassKit interacts with Passbook (and other mobile wallets)
- PassKit server can update passes at any time (all, some or one)

#### Real world action

- Interact with the Pass via 2D Barcode
- You are responsible for Pass scanning (using your own hardware, application of the PassKit Pass Manager App)

## FEATURES

#### Key features of a Pass

- Pass style (5 main types) sets the overall visual appearance
- Fields contain text displayed on the pass
- Fields support formatting (to an extent)
- Pass colours can be customised
- Images fill their allotted space
- The Front of the pass does not have any links, other than share button and 'flip the pass button'
- The back of the pass provides additional space for unlimited text and links
- Barcodes link passes to your records
- A link to a Pass can be displayed on the lock screen when relevant for the Pass owner
  - At a certain date/time
  - When near a certain location (GPS)
  - When near a bluetooth beacon (iBeacons in iOS7)
- Passes support localisation
- Passes are cryptographically signed and compressed
- Passes can be distributed via email, SMS, MMS, the web, social media, an app and as QR codes (using the built in Passbook scanning app in iOS7)

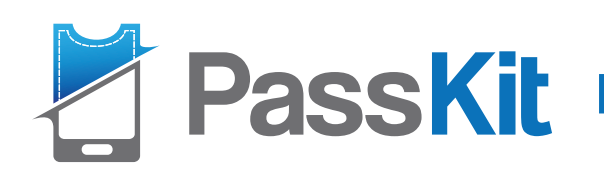

## The Pass Designer

The quickest and easiest way to design Pass templates

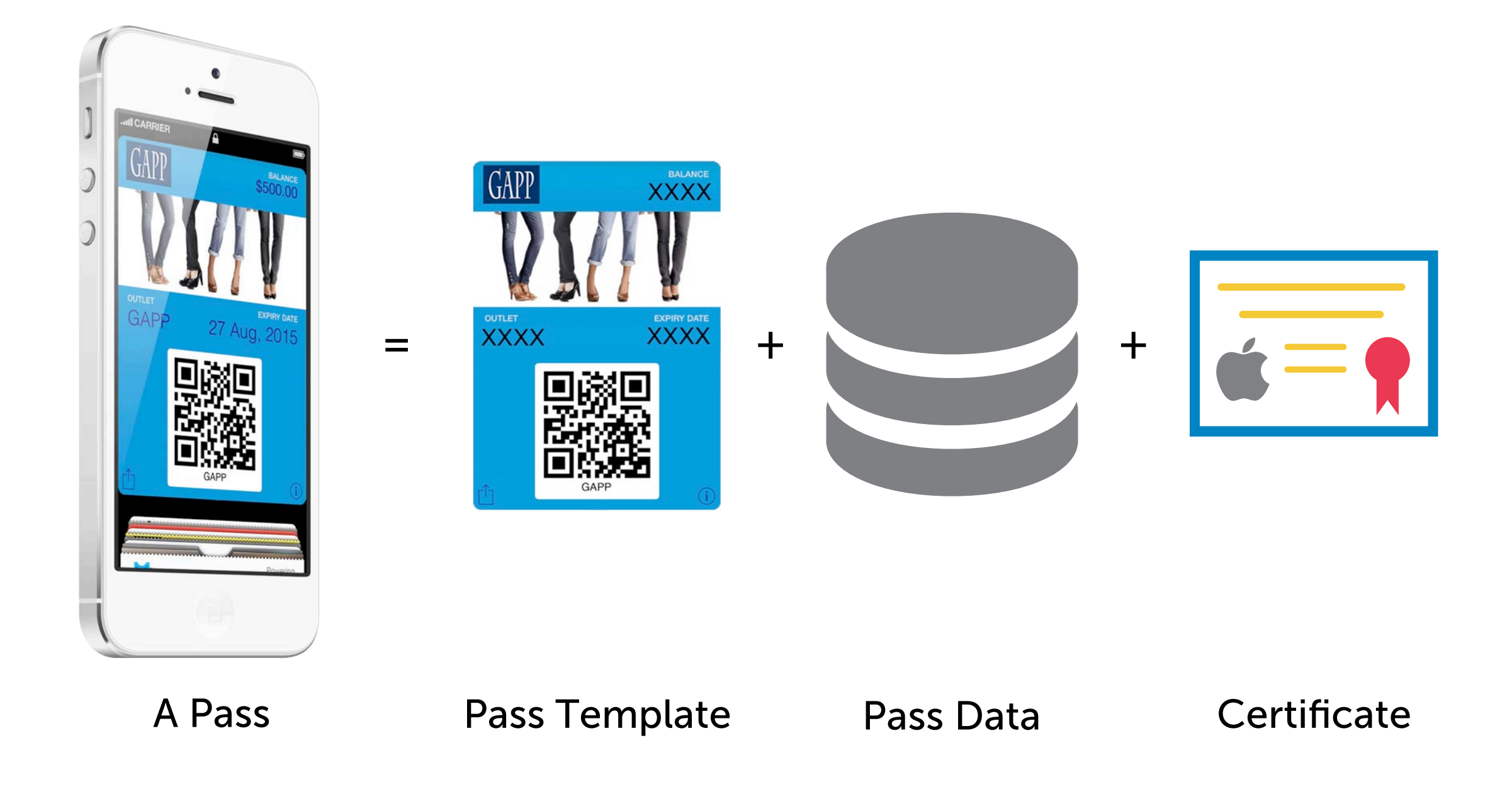

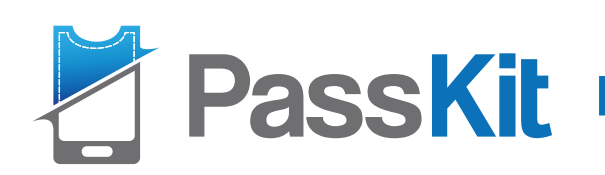

# **First Things First**

Plan your objective and implementation before designing your pass templates

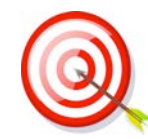

Pass Objective

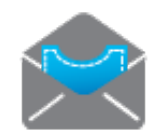

Pass Distribution Methods

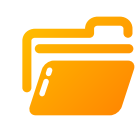

Manage Dynamic data

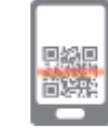

Pass Redemption

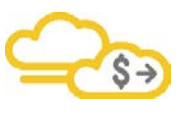

Leveraging your existing system

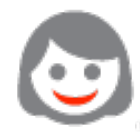

Staff and Customer Support

Pass Settings

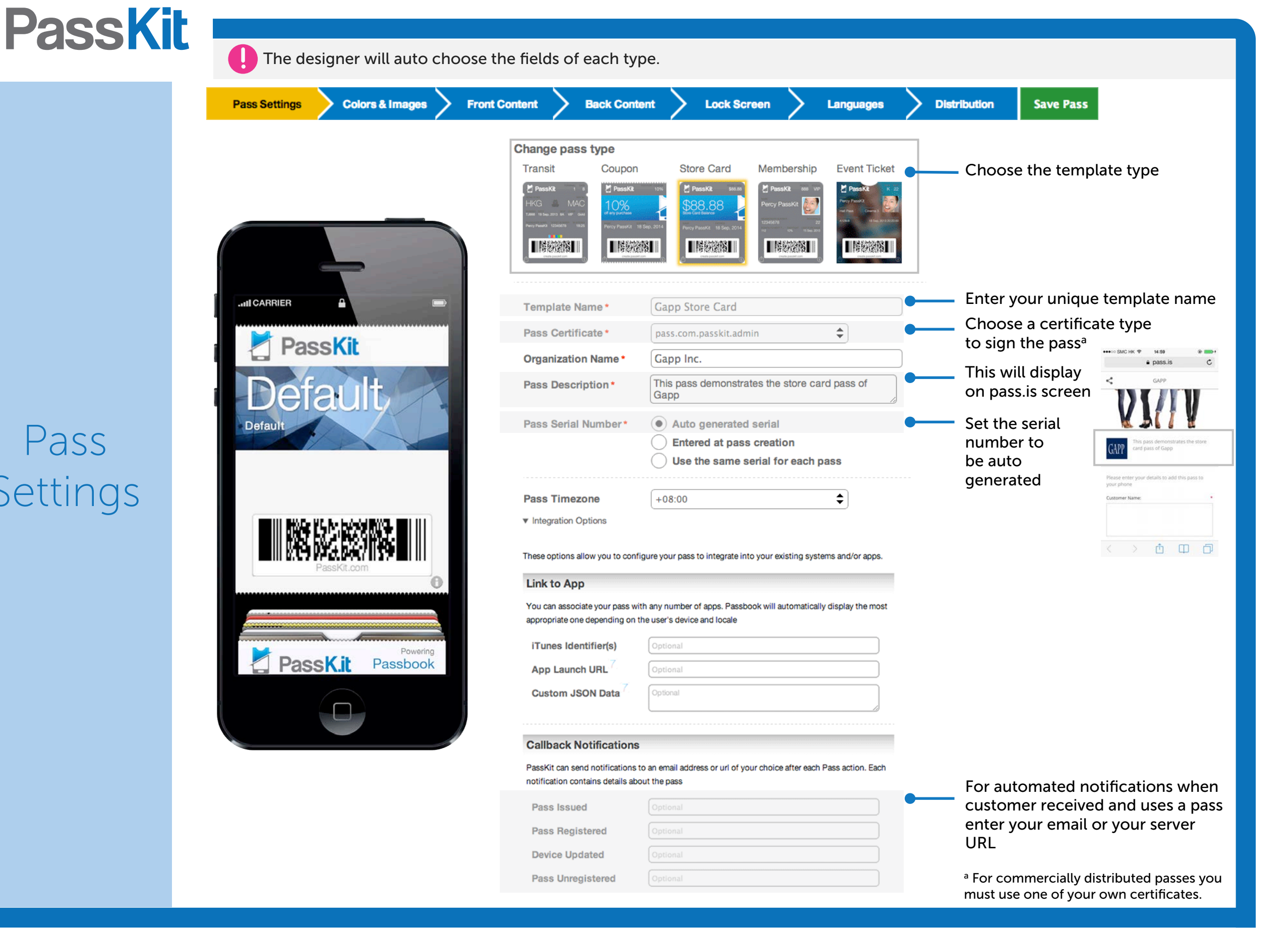

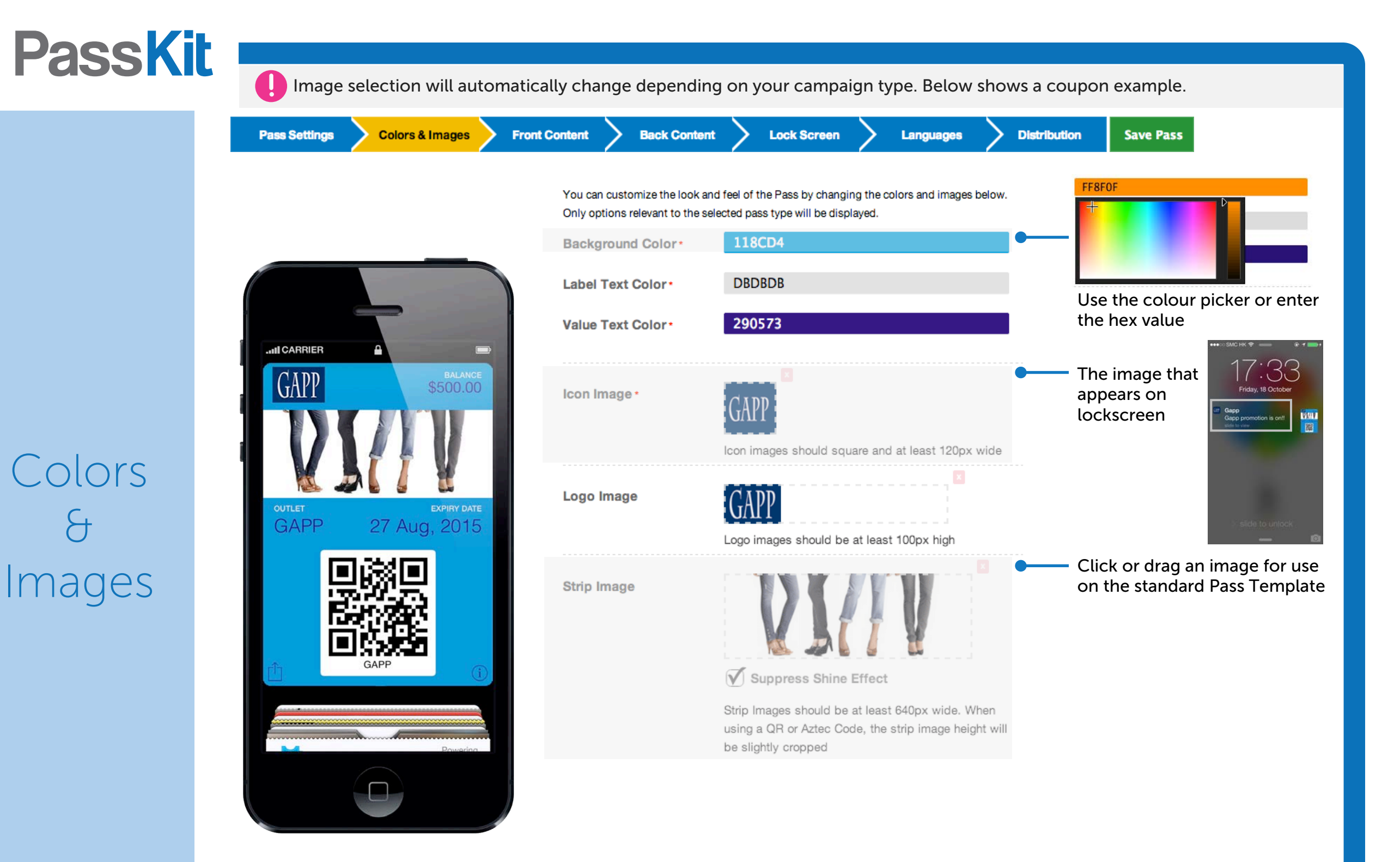

| PassKit | A field/item is made up of 3 piece      | s of informatior | n: 1. The Name (not displayed to the pa   | ass holder),                    | , 2. The Label and 3. The Data                                                                                                |
|---------|-----------------------------------------|------------------|-------------------------------------------|---------------------------------|----------------------------------------------------------------------------------------------------|
|         | Pass Settings Colors & Images Front Co  | ntent Back Co    | ontent Cock Screen Canguages              | Distribution                    | n Save Pass                                                                                                    |
|         |                                         | Logo Text        | Optional                                  |                                 |                                                                                                    |
|         |                                         | V Item Name*     | Balance                                   |                                 | Click and edit the fields in a position                                                                                       |
|         |                                         | Item Label       | Fixed:* Value* Balance                    |                                 |                                                                                                    |
| Front   |                                         |                  | O Dynamic: Default Balance                | ]                               |                                                                                                    |
|         |                                         |                  | Passholder can change default value       |                                 |                                                                                                    |
|         | GAPP \$500.00                           | Item Data        | Fixed:* Value* 500                        | ] <b>—</b> F                    | Fixed: a field for every pass                                                                                                 |
|         |                                         |                  | Dynamic: Default 500                      | ) <b>—</b> [                    | Dynamic: can be different for                                                                                                 |
|         | OUTLET EXPIRY DATE<br>GAPP 27 Aug, 2015 |                  | Passholder can change default value       | •                               | every pass<br>"%@" is required in the lock<br>screen notification and refers to<br>the new value of this fields (when         |
|         |                                         |                  | Notification to display when data changes |                                 |                                                                                                    |
|         |                                         |                  | Your balance is now %@                    | t                               |                                                                                                    |
| Content |                                         |                  | Formatung Options                         | I                               | t changes)                                                                                                    |
|         | GAPP                                    |                  |                                           | e<br>k<br>c<br>t<br>t<br>r<br>r | eg: when a pass<br>holder balance<br>changes to \$15,<br>the lock screen<br>message will say<br>'Your balance is<br>how \$15" |

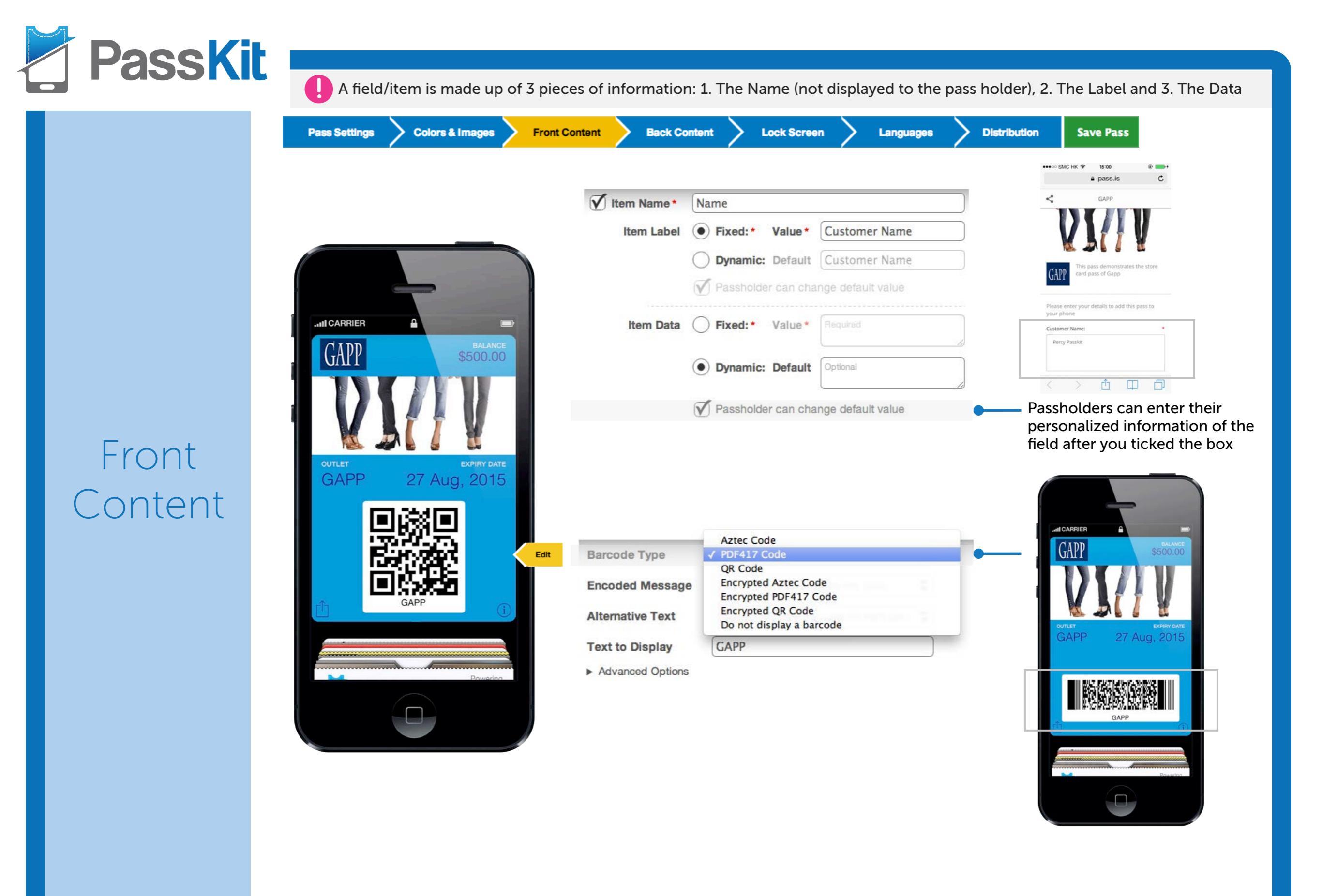

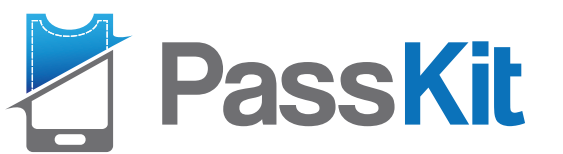

Back

Content

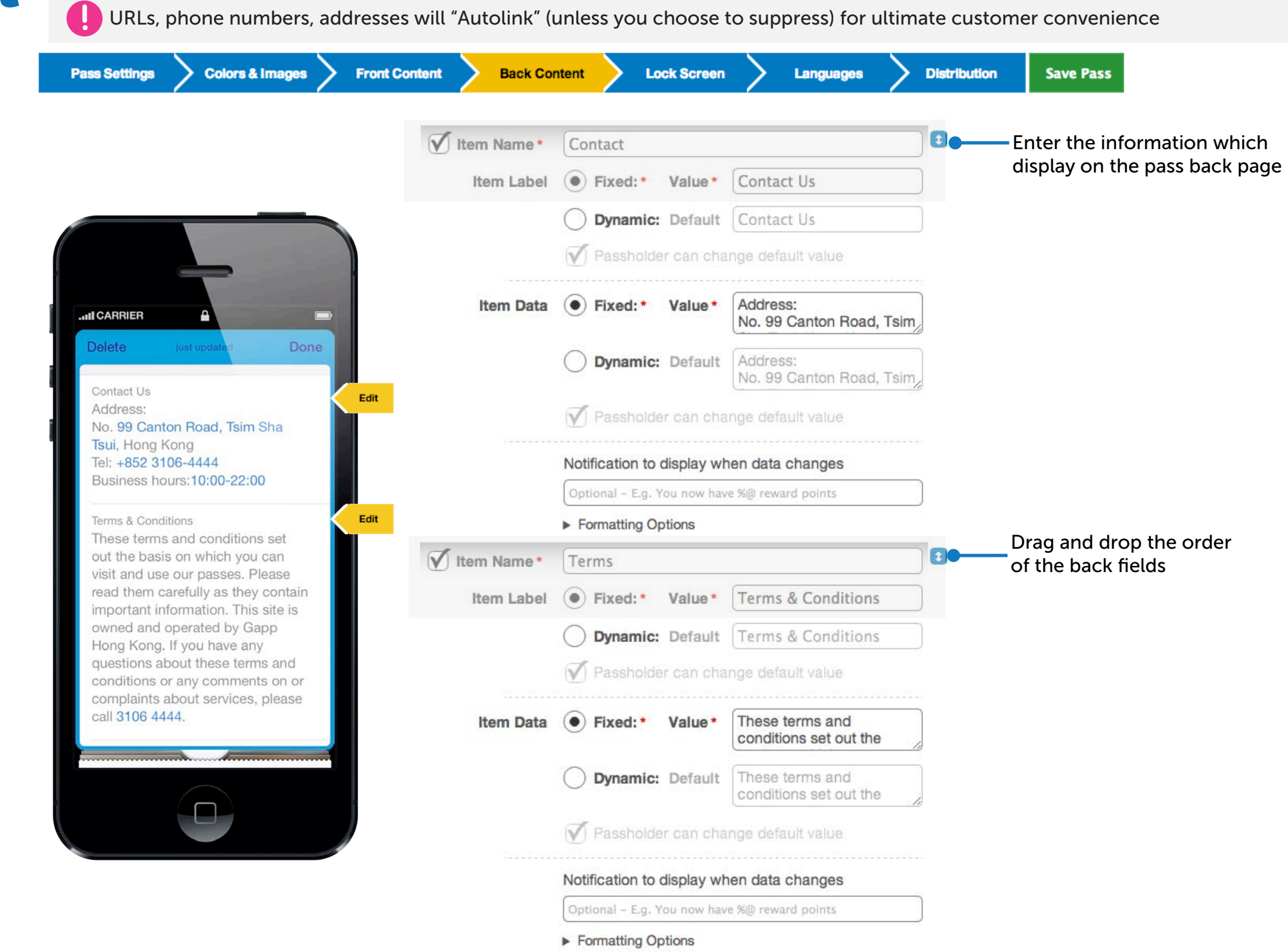

|        | Pass Settings Colors & Images | Front Content Back Con                                              | ntent Lock Screen                                                                | Languages Distrib                                                            | ution Save Pass                                                                                                 |
|--------|-------------------------------|---------------------------------------------------------------------|----------------------------------------------------------------------------------|------------------------------------------------------------------------------|----------------------------------------------------------------------------------------------------|
|        |                               | ▼ Location details                                                  |                                                                                  |                                                                              | Find Address: No. 99 Canton Road, Tsim Sha Tsui                                                                 |
|        |                               | Max distance                                                        | Optional                                                                         |                                                                              | ● 機解館<br>+ Connaught Rd W<br>+ Connaught Rd W<br>- 工師道西 3                                                       |
|        |                               | Address *                                                           | No. 99 Canton Road, Tsim Sl                                                      | a Tsui, Hong Kong                                                            |                                                                                                    |
|        |                               |                                                                     | Find La                                                                          | itude & Longitude                                                            | 日<br>中<br>中<br>中<br>日<br>中<br>日<br>中<br>日<br>中<br>日<br>日<br>日<br>日<br>日<br>日<br>日<br>日<br>日<br>日<br>日<br>日<br>日 |
|        |                               | Latitude *                                                          | 22.287365556509                                                                  |                                                                              | Cardon<br>Cardon<br>Map data 2013 Google<br>Lat/Lng: 22.287365556509 / 114.14833754999995                       |
|        | GAPP \$500.00                 | Longitude *                                                         | 114.14833754999995                                                               |                                                                              | Use the map to find                                                                                             |
|        |                               | Altitude                                                            | Optional                                                                         |                                                                              | long of your busines                                                                                            |
|        |                               |                                                                     | Notification to display when nea                                                 | r this location *                                                            |                                                                                                    |
| Screen | GAPP 27 Aug, 2015             | If you would like the P<br>Bluetooth Beacon whe<br>▼ Beacon details | ass to display a message on the scree<br>ere it can be used, you can enter up to | Add Address<br>In when the user is close to a<br>10 Bluetooth Beacons below. | lockscreen<br>when close to<br>this location                                                                    |
|        | GAPP (1)                      | V Name *                                                            | Natalie's Device                                                                 |                                                                              | Enter the name of Be                                                                                            |
|        | •                             | UUID * <sup>7</sup>                                                 | 4a396c1c-4bf1-5872-82f                                                           | 8-9c4fbaf4f646                                                               | Enter the unique                                                                                                |
|        | Powering                      | Major ID * <sup>7</sup>                                             | 1                                                                                | -                                                                            | major & minor ID                                                                                                |
|        |                               | Minor ID *7                                                         | 1                                                                                |                                                                              | ••••• SMC H                                                                                                    |
|        |                               |                                                                     |                                                                                  | -                                                                            |                                                                                                    |
|        |                               |                                                                     | Notification to display when n                                                   | ear this beacon *                                                            | Message will                                                                                                    |

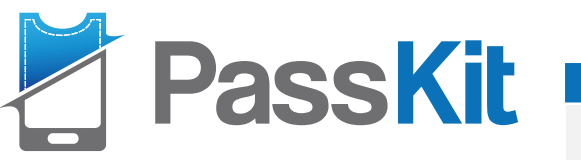

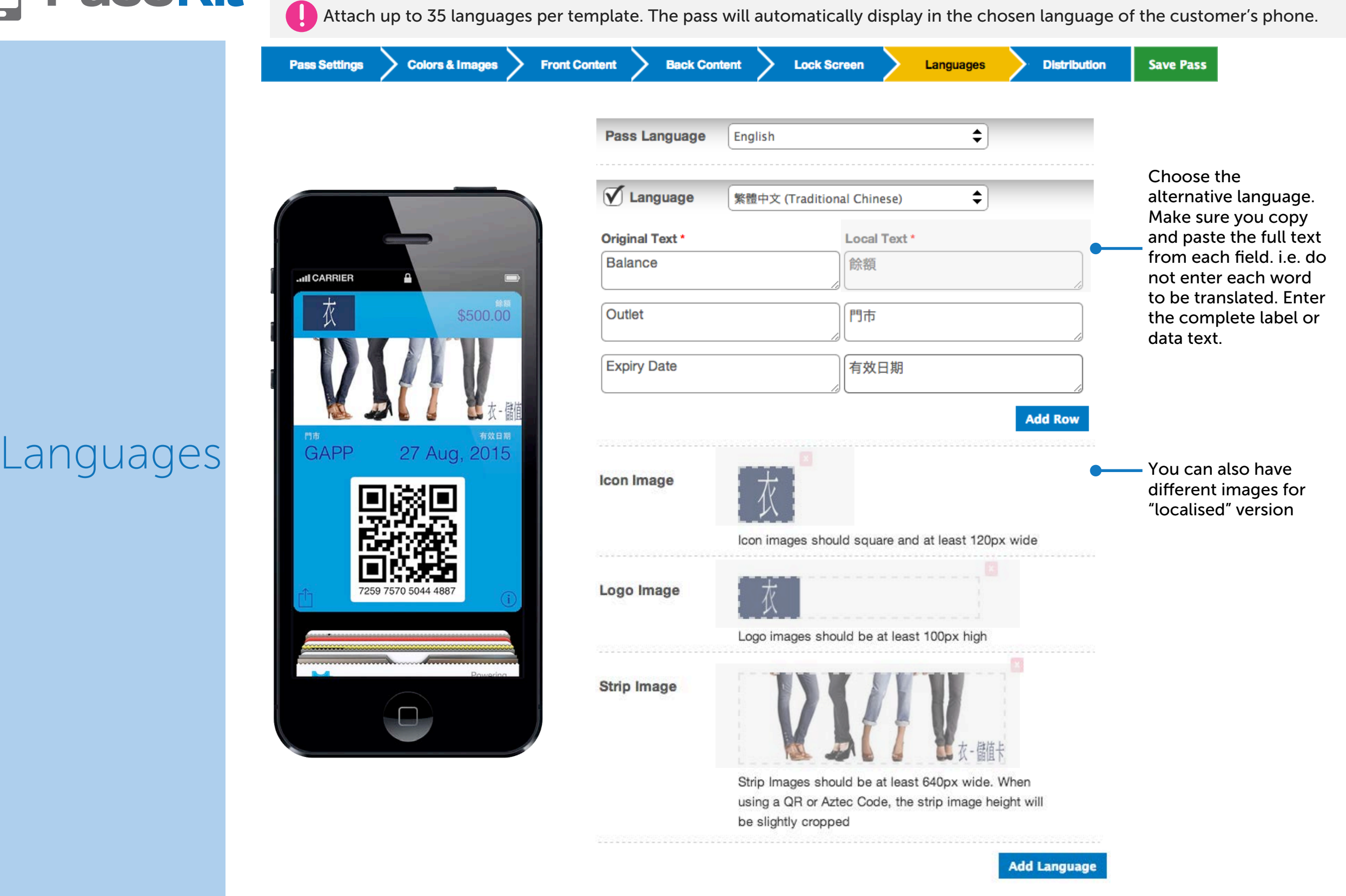

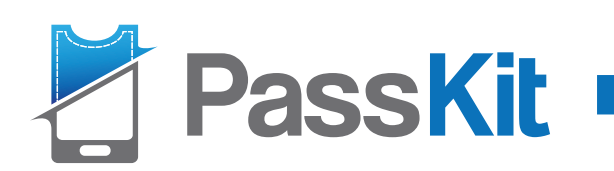

|              | (                        | ✓ Pass link type *         | Public                           | \$                                                                  |
|--------------|--------------------------|----------------------------|----------------------------------|---------------------------------------------------------------------|
|              |                          | Disallow multiple installs | Limit to 1 pass per user         |                                                                     |
|              |                          | Void Passes <sup>7</sup>   | Flag all passes as expired       |                                                                     |
|              |                          | Auto expire passes after 7 | Optional                         | number of passes or                                                 |
|              |                          | Quantity restriction *     | Limited quantity                 | specify a restriction                                               |
|              | GAPP BALANCE<br>\$500.00 | Stop issuing passes after* | 1000                             | Set date expiry to stop                                             |
|              |                          | Date restriction *         | Do not issue passes after a date |                                                                     |
|              |                          | Stop issuing passes after* | 2014-10-21T11:32:00+08:00        | GAPP                                                                |
|              |                          |                            |                                  | X PULA                                                              |
| Distribution | GAPP 27 Aug, 2015        |                            |                                  | CAPP This pass demonstrates the store<br>card pass of Gapp          |
|              |                          |                            |                                  | We're sorry<br>This pass is no longer available                     |
|              |                          |                            |                                  | Created with Passitit                                               |
|              |                          | Need password to issue *   | No password required             | Cot possivered for poss                                             |
|              | GAPP (1)                 | Need password to undate *  | Fixed password                   | update URL's (push                                                  |
|              | -                        | Indate password t          |                                  |                                                                     |
|              | Powering                 | Social Sharing             |                                  | Te share a link to this page, choose from any of the options below. |
|              |                          | oociai onanng              |                                  |                                                                     |
|              |                          |                            |                                  | TWITTER GAL                                                         |
|              |                          |                            |                                  | INNEDIN Thursd<br>Units p<br>(con a                                 |
|              |                          |                            |                                  |                                                                     |

Allow for convenient sharing of the pass.is screen

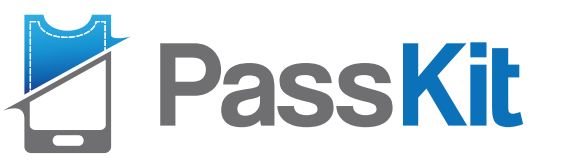

Final

Product

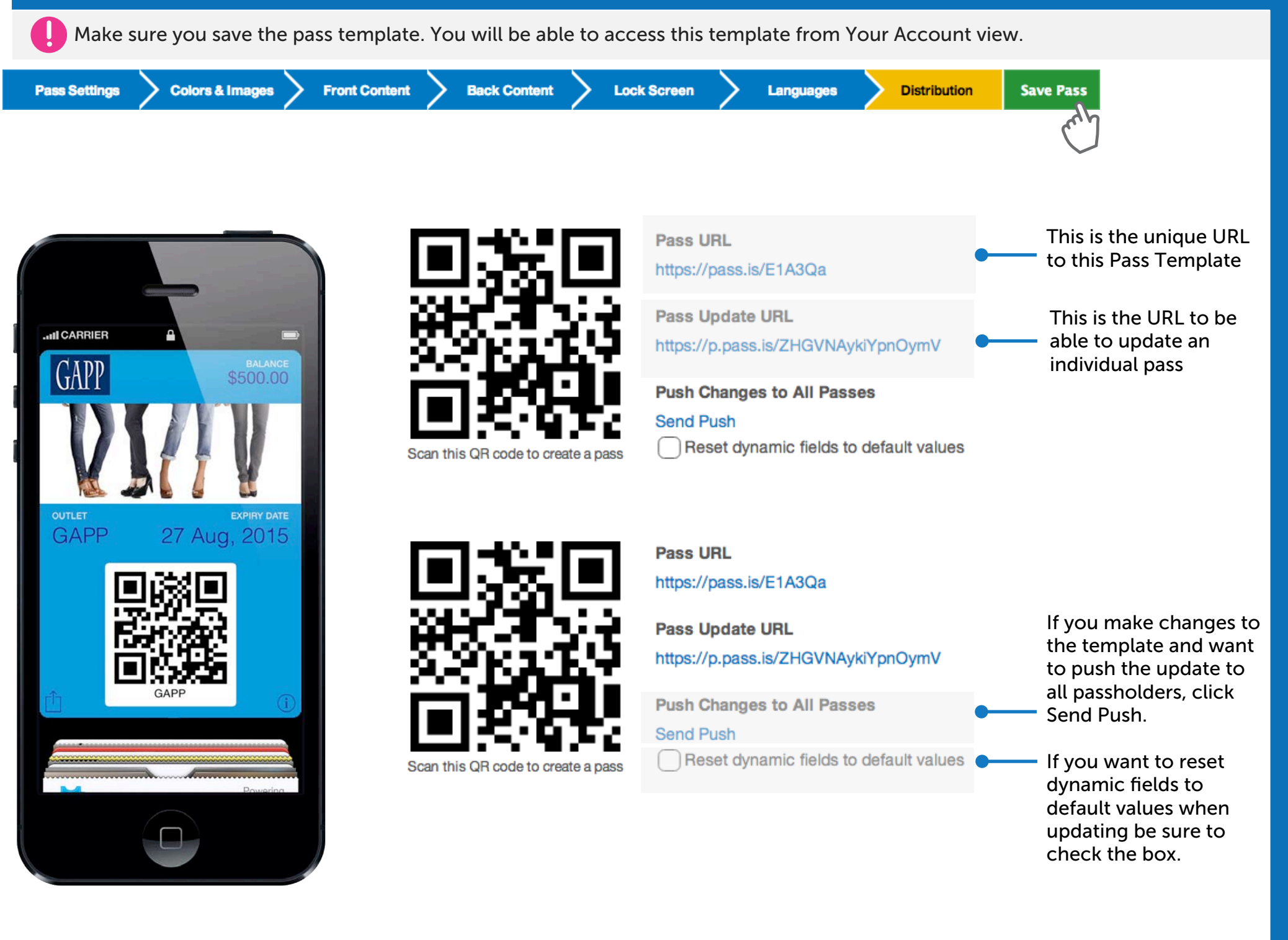

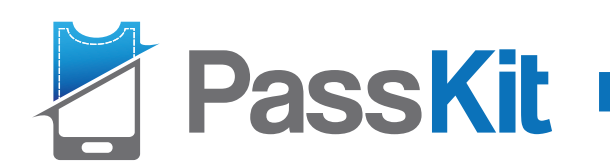

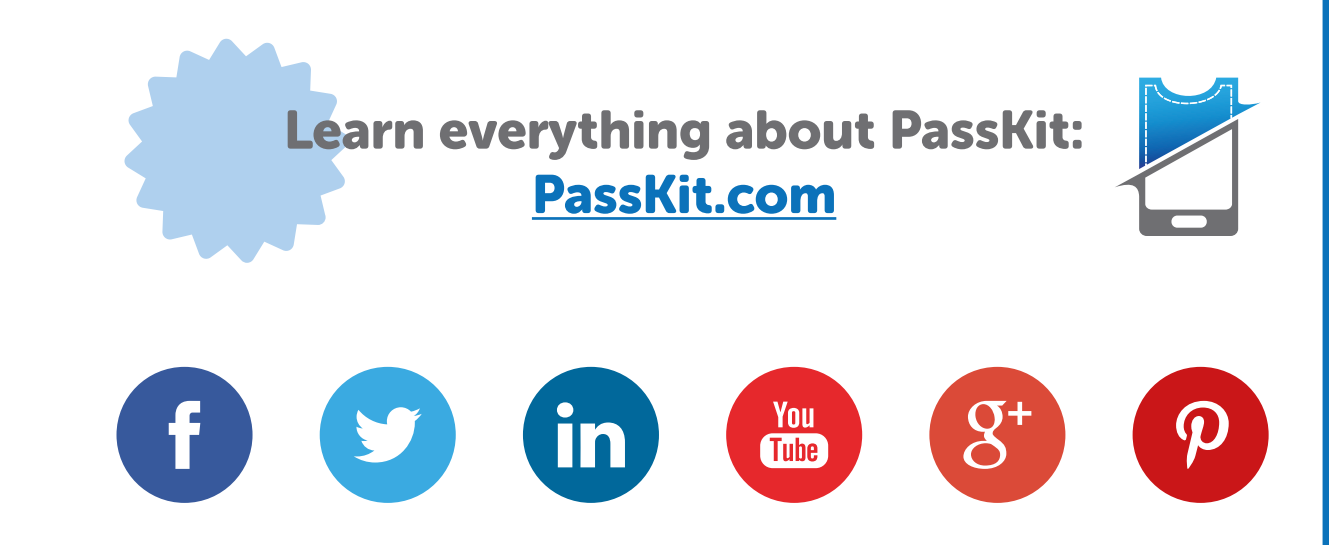